# La barre d'outils

Commençons par l'utilisation de la barre d'outils. La barre d'outils est placée dans la partie supérieure de l'écran.

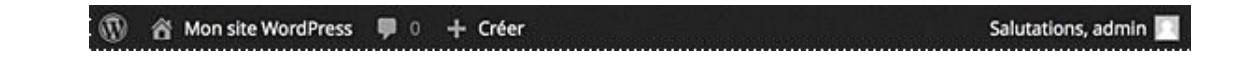

## 1. Le menu WordPress

Le premier menu de cette barre d'outils est le menu WordPress.

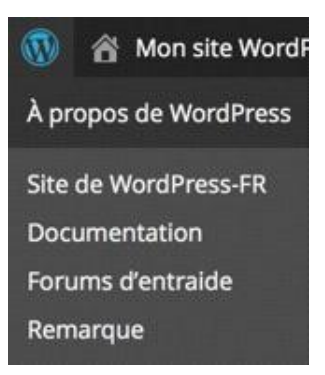

Le premier élément de ce menu, À propos de WordPress, vous permet d'afficher un écran où sont indiquées les nouveautés de cette version 4 de WordPress.

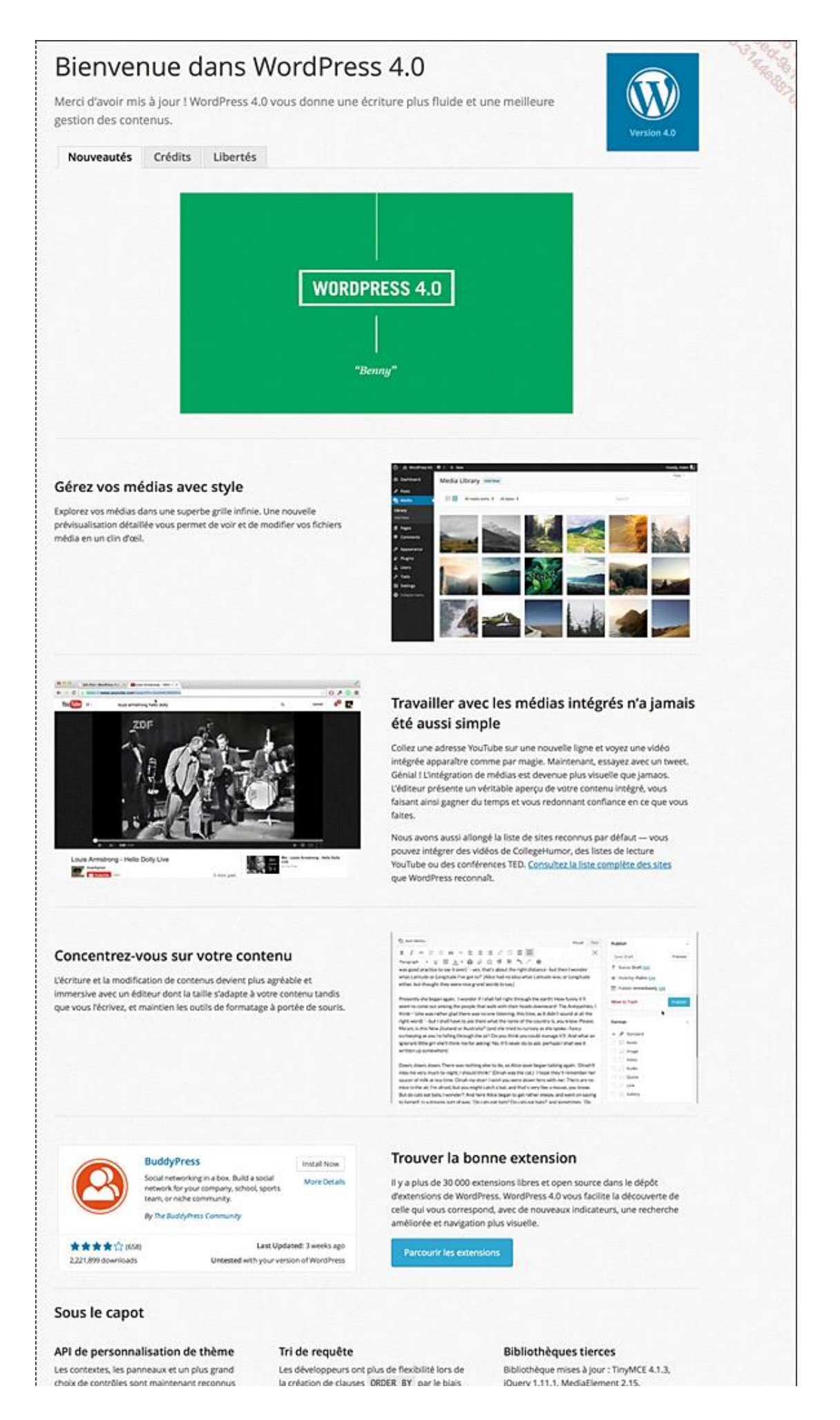

|   | par le personnalisateur de thème.                     | de MP_Query . | 14 |             |
|---|-------------------------------------------------------|---------------|----|-------------|
|   | Aller sur l'accueil                                   |               |    |             |
| A | llerci de faire de WordPress votre outil de création. |               |    | Version 4.0 |

Pour revenir à l'accueil, en bas de cet écran, cliquez sur le lien Aller sur l'accueil.

Les éléments suivants de ce menu sont des liens vers différents sites Web liés à WordPress.

- Site de WordPress-FR vous amène sur le site de la communauté francophone de WordPress : http://www.wordpressfr.net
- **Documentation** vous permet d'accéder à la documentation technique de WordPress, le Codex : http://codex.wordpress.org
- Forums d'entraide vous redirige sur les forums de la communauté francophone de WordPress : http://www.wordpress-fr.net/support/
- Et enfin Remarque vous permet d'accéder au site du support américain, sur la page des forums.

#### 2. Le menu du site

L'élément suivant dans la barre d'outils est le menu du site. Le libellé de ce lien reprend le nom du site défini à l'installation. L'élément de ce menu est toujours libellé **Aller sur le site**. Ces deux liens vous permettent d'afficher le site publié.

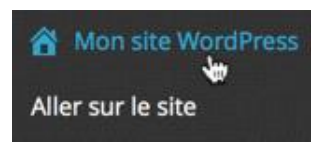

Pour afficher le site dans un nouvel onglet ou dans une nouvelle fenêtre du navigateur, sous Windows maintenez enfoncée la touche [Ctrl], sous Mac la touche [Cmd], et choisissez l'un ou l'autre des deux éléments.

### 3. Le menu des mises à jour

Le menu suivant est le menu des mises à jour.

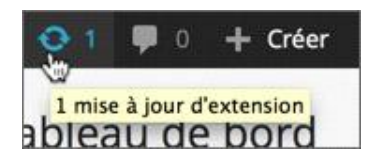

Ce menu vous indiquera s'il existe des mises à jour disponibles par rapport à votre installation. Ces mises à jour peuvent concerner WordPress lui-même, des extensions (comme c'est le cas dans cet exemple) ou des thèmes installés. Il se peut qu'il n'y ait pas de mise à jour à faire, suite à une installation de WordPress.

#### 4. Le menu des commentaires

Le menu suivant vous indique si des commentaires sont en attente de modération.

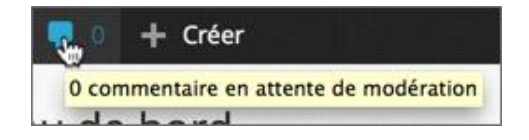

## 5. Le menu des nouveaux contenus

Le menu suivant, + Créer, permet d'accéder rapidement à la création d'un nouveau contenu : Article, Page...

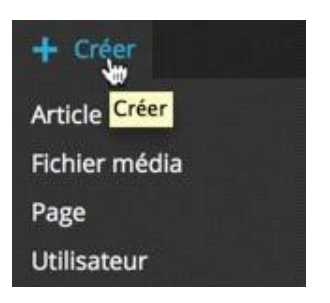

## 6. Le menu de connexion

Le dernier menu de cette barre d'outils permet de gérer votre connexion.

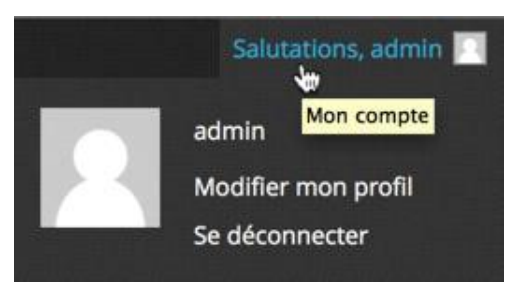

Vous visualisez tout d'abord les **Salutations** de WordPress, suivies de votre identifiant de connexion.

Ce premier élément de menu, comme les deux suivants, **admin** (identifiant de connexion) et **Modifier mon profil**, permettent tous de modifier votre profil d'utilisateur de votre site WordPress. Nous verrons comment gérer les profils dans le chapitre Les utilisateurs.

Le dernier élément de ce menu vous permet de vous déconnecter correctement de l'interface d'administration de WordPress. Une fois que vous avez fini de travailler dans votre site, vous devrez toujours quitter l'administration en utilisant le lien **Se déconnecter**. Évitez de fermer la fenêtre ou l'onglet par la case de fermeture ou de quitter votre navigateur directement.